# ÍNDICE

| 1. | Imp | oortación IM06 - Cabecera              | . 2 |
|----|-----|----------------------------------------|-----|
| 1. | 1.  | Ambiente Despachante                   | 2   |
|    | а.  | Agregar Solicitud - INAN               | 3   |
|    | b.  | Formulario de Solicitud                | 3   |
|    | с.  | Formulario de Mercaderías              | 4   |
|    | d.  | Formulario de Documentos               | 5   |
|    | е.  | Enviar Solicitud                       | 7   |
|    | f.  | Consulta General Más Datos             | 8   |
| 1. | 2.  | Ambiente Aprobación INAN               | 10  |
|    | а.  | Autorizar                              | 11  |
|    | b.  | Liquidación                            | 12  |
|    | с.  | Саја                                   | 14  |
| 2. | Imp | oortación IM06 - Ingreso de Mercadería | 12  |
| 2. | 1.  | Ambiente Despachante                   | 15  |
|    | а.  | Agregar Solicitud Ingreso - IM06       | 16  |
|    | b.  | Formulario de Mercaderías              | 17  |
|    | с.  | Formulario de Documentos               | 18  |
|    | d.  | Enviar Solicitud                       | 18  |
|    | е.  | Consulta General "MasDatos"            | 19  |
|    | f.  | Aprobación - INAN                      | 21  |
|    | g.  | Aprobación - INAN                      | 22  |

# 1. Importación IM06 - Cabecera

La solicitud de importación cabecera se hace uno por mes, es la autorización de los productos que se va importar en el mes, después se solicita los ingresos de mercadería declarada en esta solicitud Cabecera.

### **1.1. Ambiente Despachante**

Dentro de la Pagina Principal del VUI, en la pestaña de Tramitación de Importación y luego INAN

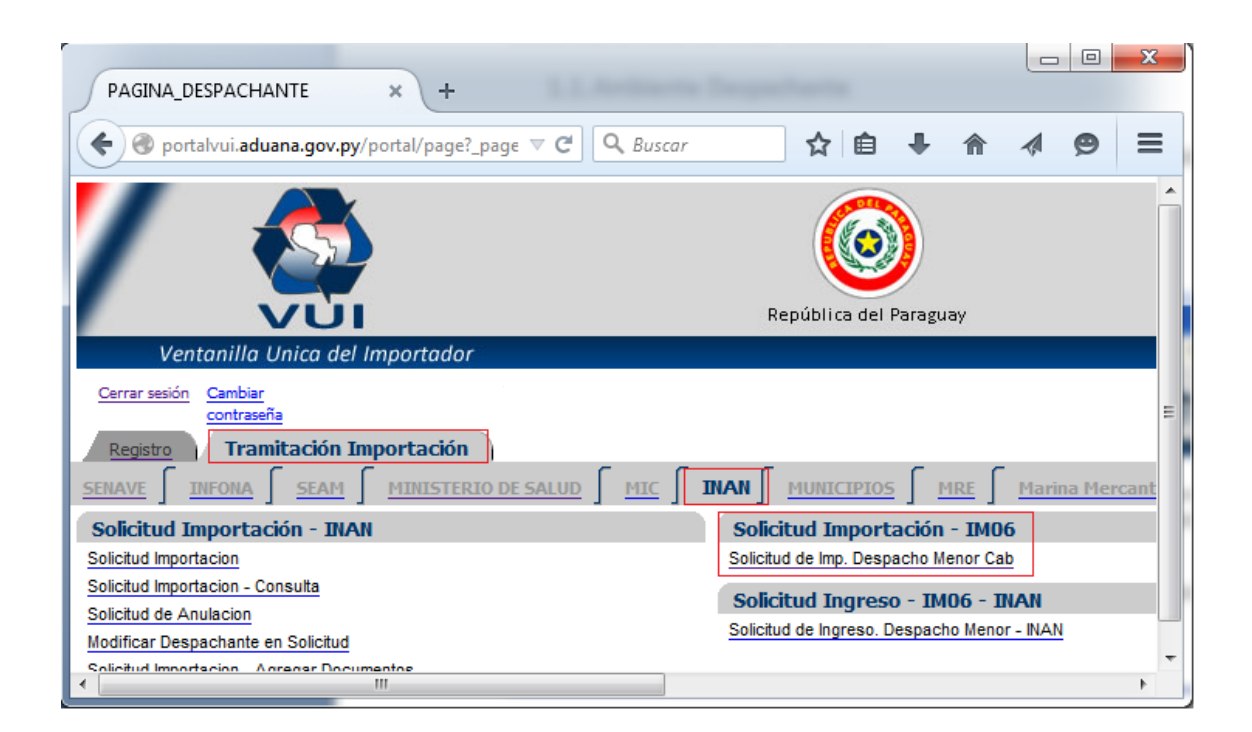

| а.                         | Agregar Solicitud - INAN                   |                        |   |
|----------------------------|--------------------------------------------|------------------------|---|
| :: Ventanilla              | Unica de Importaci × +                     |                        |   |
| 🗲 🕑 porta                  | ilvui.aduana.gov.py/pls/port; 🗵 🤁 🔍 Buscar | ☆ 自 ♣ » =              | ≡ |
| /                          |                                            | República del Paraguay | , |
| Vent                       | anilla Unica del Importador                |                        |   |
| Cerrar sesión<br>Consultar | DLICITUD IMPORTACION - IM06 (CABECERA)     |                        |   |
| RUC<br>Nro Solicitud       |                                            |                        |   |
| <                          | Agregar Solicitud - INAN                   | N                      | + |

En el Menú correspondiente, acceder desde el menú a la opción "Solicitud de Imp. Despacho Menor Cab" y luego, como se muestra en la **¡Error! No se encuentra el origen de la referencia.**, presionar el link *"Agregar Solicitud - INAN"* 

### b. Formulario de Solicitud

Ingresar los datos requeridos en el formulario que se muestra más abajo, seleccionando la Empresa, el establecimiento, el mes de vigencia del IMO6 y el Regente

| :: Ventanilla U                                                     | Jnica de Ir                               | nportaci          | × +                         |                  |            |            |                 |         |   |   |   |   |    |      | x |
|---------------------------------------------------------------------|-------------------------------------------|-------------------|-----------------------------|------------------|------------|------------|-----------------|---------|---|---|---|---|----|------|---|
| 🗲 🛞 portalv                                                         | vui.aduana                                | a.gov.py/p        | ls/portal/                  | PORTAL.          | wwa_i 🤊    | 7 C        | <b>Q</b> , Busc | ır      | ☆ | Ê | ÷ | ⋒ |    | ø    | ≡ |
| /                                                                   |                                           |                   |                             |                  |            | Repú       | ública del F    | araguay |   |   |   |   | Ad | uana |   |
| Ventanilla<br>Cerrar sesión<br>Solici<br>Volver Cancelar<br>Guardar | a Unica de<br>ITUD IMPC<br>Ir<br>Enviar S | RTACION           | or<br>- <b>IMO6 (C</b><br>] | ABECERA          | <b>A</b> ) |            |                 |         |   |   |   |   |    |      |   |
| Nro Solicitud<br>RUC Importador<br>Establecimiento                  | 239788<br>20131658<br>IdEst:2 ES          | EMPR<br>TABLECIMI | ESA DE PRI<br>ENTO DE P     | JEBA<br>RUEBA-CA |            | MA 2323    | Ţ               |         |   |   |   |   |    |      |   |
| Mes Vigencia                                                        | 04/2015                                   | mm/a              | aaa (debe se                | erigual om       | ayor al me | es actual) |                 |         |   |   |   |   |    |      |   |
| Observacion                                                         |                                           |                   |                             | Table V          |            |            |                 |         |   |   |   |   |    |      |   |
| Anular Solicitu                                                     | bu                                        |                   |                             |                  |            |            |                 |         |   |   |   |   |    |      | - |
| •                                                                   | 11                                        | 1                 |                             |                  |            |            |                 |         |   |   |   |   |    |      | • |

### c. Formulario de Mercaderías

Seleccionar desde el Boton: "Obtener Registro Producto" los datos del Registro Sanitario, luego, ingresar la Marca y el NCM correspondiente al producto

| :: Ventanilla Unica de Importaci 🗙 🕂                                                                                                    |                            |        |                      |
|----------------------------------------------------------------------------------------------------|----------------------------|--------|----------------------|
| e portalvui.aduana.gov.py/pls/portal,                                                                                                    | /PORTAL.wwa_i ⊽ C Q Buscar | ☆自長合   | ∢ ⊜ ≡                |
|                                                                                                    | República del Paraguay     | Aduana | Ministerio<br>Hadend |
| Cerrer assion           Cerrer assion           Image: Second Second |                            |        |                      |
| Guarcar<br>Nro Solicitud 239788                                                                                                    |                            |        | =                    |
| Cottener Registro Producto     Nro Registro Senit/RSPA     Fch Vencimiento Registro     do/mm/zaaa                                                                                                    |                            |        |                      |
| Marca                                                                                                    | h.                         |        |                      |
| Guardar y continuar         Codigo/VCM         Mercaderia           Solicitud         Nvoltem         Codigo/VCM         Mercaderia           Eliminar         239788         1         Modificar         9966.19.00.000         GALLETITA C                                                                                                    | Rubro<br>REAM CRAKER INAN  |        |                      |
| •                                                                                                    |                            |        | •                    |

#### d. Formulario de Documentos

Permite cargar los documentos que son requeridos por el INAN para la gestión de la solicitud.

Se selecciona de la lista de valores el documento a adjuntar Ej. (Factura Comercial, Nota, etc.) a continuación se presiona el botón "Guardar y Continuar".

| :: Ventanilla Unica de Importaci × +                                                                                                    |                              |             |               |                  |          |                    |   |  |
|----------------------------------------------------------------------------------------------------|------------------------------|-------------|---------------|------------------|----------|--------------------|---|--|
| The second second secon | SI_M! ▼ C <sup>4</sup> Q, Bu | ıscar       | ☆             | <b>≜</b> ₽       | <b>^</b> | ⊜ ≡                |   |  |
| Aduana<br>República del Paraguay                                                                                                    |                              |             |               |                  |          |                    |   |  |
| Ventanilla Unica del Importador<br>Cerrar sesión                                                                                                    |                              |             |               |                  |          |                    |   |  |
| SOLICITUD IMPORTACION - IM06 (CABECERA)                                                                                                    |                              |             |               |                  |          | _                  | _ |  |
| Volver                                                                                                    |                              |             |               |                  |          |                    |   |  |
| Rubro Institucion Solicitud Vsd                                                                                                    | Vsi                          | Estado R    | RucImportador | RazonSocial      |          | Fch Estado Act     |   |  |
| IMD6-Cab INAN 239788 ModificarSolidtud Mercaderia Documentos                                                                                                    | Autorizacion-INAN MasDatos   | Pendiente 2 | 20131658      | EMPRESA DE PRUEE | А        | 17/04/2015 09:44:3 | Ŧ |  |
| ·                                                                                                    |                              |             |               |                  |          | Þ                  |   |  |

| :: Ventanilla Uni                                                              | ica de Importaci               | × +               |             |        |                    |              |      |   |   |       |               | X |
|--------------------------------------------------------------------------------|--------------------------------|-------------------|-------------|--------|--------------------|--------------|------|---|---|-------|---------------|---|
| 🗲 🛞 portalvui                                                                  | .aduana.gov.py/                | /pls/portal/PORT  | FAL.wwa_app | _modul | ⊽ C <sup>4</sup> Q | Buscar       | ☆ 自  | ÷ | ⋒ |       | Ø             | ≡ |
| /                                                                              |                                |                   |             |        | República          | del Paraguay |      |   |   | Ad    | uan<br>Paragu | a |
| Ventanilla<br>Cerrar sesión<br>MANTENII<br>Volver Cancela<br>Guardar<br>Numero | MIENTO DE DOCU<br>ar<br>239788 | ortador<br>MENTOS |             |        |                    |              |      |   |   |       |               | E |
| Documento<br>Nro Documento<br>Nombre Empresa<br>Observaciones                  | FACTURA COME                   | RCIAL 👻           | ento 21/04/ | /2015  | dd/mm/aaaa         |              | <br> |   |   | ]<br> |               |   |
| Guardar y Cont                                                                 | tinuar<br>III                  |                   |             |        |                    |              |      |   |   |       |               | + |

El botón "Adjuntar Archivo" permite adjuntar el archivo ingresado y ser enviado para guardar en el servidor.

| 😉 :: VUI :: Carga de Archivos a:                                                                                        | ociados a la Solicitud :: - Mozilla Firefox                                                                         |          |            |                      |
|----------------------------------------------------------------------------------------------------|----------------------------------------------------------------------------------------------------|----------|------------|----------------------|
| <u>Archivo Editar V</u> er Hi <u>s</u> torial Ma                                                                        | arcadores Herramiențas Ayuda                                                                                        |          |            |                      |
| :: VUI :: Carga de Archivos asociado                                                                                    | sala5 +                                                                                                    |          |            |                      |
| 🔶 🕙 portalvui.aduana.gov.py/j2ee                                                                                        | s/soja/UploadFile_01.jsp?nombre=COM-MANIFIESTO-117670-18volver=PORTAL.wwa_app_module.1 🏫 🛡 🕻 🛛 Google               | <i>,</i> | <b>ŀ</b> ∧ | Feedback 🔻           |
|                                                                                                    | República del Paraguay                                                                                              |          | Min<br>H   | sterio de<br>acienda |
| Ventanilla Unica del I                                                                                                  | nportador                                                                                                    |          |            |                      |
|                                                                                                    | Carga de Archivos                                                                                                   |          |            |                      |
|                                                                                                    | -                                                                                                    |          |            |                      |
| <u>Volver</u>                                                                                                    |                                                                                                    |          |            |                      |
| Documento:                                                                                                    | Examinar No se ha seleccionado ningún archivo. Adjuntar Archivo                                                     |          |            |                      |
|                                                                                                    |                                                                                                    |          |            |                      |
| Observaciones: Se deben cump                                                                                            | ir las siguientes condiciones                                                                                       |          |            |                      |
| <ul> <li>El campo de ingreso de arch</li> <li>El formato de los archivos d</li> <li>Tamaño màximo de archivo</li> </ul> | ivo especificado en pantalla, es obligatorio de completar.<br>bes ser PDF (Adobe Acrobat).<br>permitido es de 1 MB. |          |            |                      |
|                                                                                                    |                                                                                                    |          |            |                      |
|                                                                                                    |                                                                                                    |          |            |                      |
|                                                                                                    |                                                                                                    |          |            |                      |
|                                                                                                    |                                                                                                    |          |            |                      |
| <                                                                                                    |                                                                                                    |          |            |                      |

Seleccionar el Documento que desea ajuntar y presionar el botón "Adjuntar Archivo"

| Carga de archi          | vos                   |                          |          |   |     |      | ? 🗙      |
|-------------------------|-----------------------|--------------------------|----------|---|-----|------|----------|
| <u>B</u> uscar en:      | 🚞 VUI - Pro           | ueba                     |          | * | 3 🕫 | بي 🥙 |          |
| Documentos<br>recientes | Document 🔁 factura de | to de Prueba<br>e prueba |          |   |     |      |          |
| E scritorio             |                       |                          |          |   |     |      |          |
| )<br>Mis documentos     |                       |                          |          |   |     |      |          |
| Mi PC                   |                       |                          |          |   |     |      |          |
|                         | <u>N</u> ombre:       | Documento d              | e Prueba |   |     | ~    | Abrir    |
| Mis sitios de red       | Tip <u>o</u> :        | Todos los arc            | hivos    |   |     | ~    | Cancelar |

Terminado lo anterior aparecerá el mensaje: .... !! El archivo fue guardado con éxito !!.

e. Enviar Solicitud

| :: Ventanilla U                                           | Jnica de Importaci × +                                                                                         |                    |  |  |  |  |  |  |  |
|-----------------------------------------------------------|----------------------------------------------------------------------------------------------------|--------------------|--|--|--|--|--|--|--|
| 🗲 🛞 portalv                                               | rui.aduana.gov.py/pls/portal/PORTAL.wwa 🗟 😋 🔍 Buscar 🔄 🏠 🖨 🐥 1                                                 | ^ <b>Ø</b> ≡       |  |  |  |  |  |  |  |
| /                                                         | República del Paraguay                                                                                         | Aduana<br>Paraguay |  |  |  |  |  |  |  |
| Ventanilla<br>Cerrar sesión<br>Sollica<br>Volver Cancelaa | Ventanilla Unica del Importador<br>Cerrer settén<br>SOLICITUD IMPORTACION - IMO6 (CABECERA)<br>Volver Cancelar |                    |  |  |  |  |  |  |  |
| Guardar Nro Solicitud                                     | Enviar Solicitud 239788                                                                                        |                    |  |  |  |  |  |  |  |
| RUC Importador<br>Establecimiento                         | 20131658 EMPRESA DE PRUEBA<br>IdEst:2 ESTABLECIMIENTO DE PRUEBA-CALLE ULTIMA 2323                              |                    |  |  |  |  |  |  |  |
| Mes Vigencia                                              | 04/2015 mm/aaaa (debe ser igual o mayor al mes actual)                                                         |                    |  |  |  |  |  |  |  |
| Regente ALCIDES RAMON ACU?A SANCHEZ                       |                                                                                                    |                    |  |  |  |  |  |  |  |
| Observacion                                               | h.                                                                                                    |                    |  |  |  |  |  |  |  |
| Anular Solicitud                                          |                                                                                                    |                    |  |  |  |  |  |  |  |

### f. Consulta General Más Datos

|                                                                                                    | _        |
|----------------------------------------------------------------------------------------------------|----------|
|                                                                                                    | =        |
| Aduana 📳                                                                                                    |          |
| VUI República del Paraguay Ministerio de Hadenda                                                                                                    |          |
| ventanilia Unica dei importador<br>Comeración                                                                                                    |          |
| 300 H                                                                                                    |          |
| TRAMITE IMPORTACION DESPACHO MENOR (IM06)                                                                                                    |          |
| DATOS IMPORTADOR / DESPACHANTE<br>RucImportador 20131055 Importador ENERTIA DE FRUERA                                                                                                    |          |
| Direction -<br>Telefonos -                                                                                                    |          |
| Establecimiento ESTABLECIMIENTO DE PRUEBA Direccion Estab CALLE ULTIMA 2323                                                                                                    |          |
| Actividad<br>Documentos por Empresa                                                                                                    |          |
| Documento         Pch Ingreso         Pch Vio.           AUTORIZACION APERTURA         24/09/2014         31/12/2015 <u>VerBournento</u> CEDULA DE IDENTIDAD         13/02/2014         31/12/2000         VerBournento |          |
| D033 20/03/2015 31/12/2050<br>ESCRITURA DE CONSTITUCIÓN DE SOCIEDAD 13/02/2014 31/12/2034 <u>VerBourneeto</u>                                                                                                    |          |
| DATOS SOLICITUD                                                                                                    | =        |
| Nro Solik Itudi 239788 Tipo Producto No CONTROLADO<br>Estado Ingrasob, PIAN (Vorfession) Fch Estado 21,04/2015 05:04:12 Fecha Validez                                                                                   |          |
| Mes de Vigencia 04/2015                                                                                                    |          |
| Regerte Alcides RAMON ACUTA SANCHES                                                                                                    |          |
| MONEDA DOLAR ESTADOUNIDENSE<br>Autorizacion Agrupado por Partida NO                                                                                                    |          |
| MERCADERIAS                                                                                                    |          |
| NCM 0505.19.00.000-0 Descrip Nomen Las demLs Registro Sanit/RSPA.035401 Vencimiento 01/09/2016                                                                                                    |          |
| Documentos                                                                                                    |          |
| Documento Nro Documento Fch Emision Fch Vencimiento                                                                                                    |          |
| UNTERVIENE INAN<br>Cod Producto VUI 2015<br>Nembre Comercial GALETITA CREAM CRAKER                                                                                                    |          |
| Marica MABEL<br>Lote                                                                                                    |          |
| Pals Origen BRASIL                                                                                                    |          |
| DOCUMENTOS                                                                                                    |          |
| Estado Documento Nro Docum Fch Docum Nombre Empresa Ingresado por Fch Ing Eliminado po                                                                                                    | <u>r</u> |
| OBSERVACIONES                                                                                                    | +        |

## 1.2. Ambiente Aprobación INAN

| PAGINA_INSTITUCION × +                                    |                                         |
|-----------------------------------------------------------|-----------------------------------------|
| ♦ ♥ Ø portalvui.aduana.gov.py/pi ♥ C Q Buscar             | ☆ 🖻 🖡 🎓 🗳 😕 🚍                           |
|                                                           |                                         |
| Ventanilla Unica del Importador                           | Republica del Paraguay                  |
| Cerrar sesión Cambiar<br>contraseña                       |                                         |
| Registro Tramitación Importación Tramitación Marina Merca | ante Liquidacion de Servicios           |
| SENAVE INFONA SEAM DINAVISA SENAD                         |                                         |
| INAN - Autorizaciones                                     | INAN - Impresion de Certificados        |
| Autorizacion de Importacion                               | Impresion de Certificado                |
| Consulta Solicitud Importacion                            | Reimpresión de Certificado              |
| Consulta Despacho                                         | Registro Importador IM06                |
| INAN - Consulta Tramites                                  | Aprobacion - Solicitud Registro Empresa |
| Consulta Solicitud Importacion                            | Consulta - Solicitud Registro Empresa   |
| C                                                         | · · · · · · · · · · · · · · · · · · ·   |
| III                                                       | 4                                       |

| :: Ventanilla Unica de Importaci × +                                          |                         |
|-------------------------------------------------------------------------------|-------------------------|
| 🗲 🕙 portalvui.aduana.gov.py/pls/po 🔻 C 🔍 Busc                                 | ar ☆ 自 🖡 🎓 🖪 🗩 🖬        |
| / 🚳                                                                           |                         |
|                                                                               | ública del Paraguay     |
| Ventanilla Unica del Importador                                               |                         |
| Cerrar sesión                                                                 |                         |
| AUTORIZACION IMPORTACION - RUBRO ALIMENTOS                                    |                         |
| Volver                                                                        |                         |
| Consultar                                                                     |                         |
|                                                                               |                         |
| Ru: Importador                                                                |                         |
| Tipo Importación %                                                            |                         |
|                                                                               |                         |
|                                                                               |                         |
| OBS:<br>Jagare Algún Darámetro de Rúcqueda o directamento dade consultar para | ver todas las registras |
| Ingrese Aigun Parameuo de busqueda o directamente dane consultar para         | rer wuus ius regisirus. |
|                                                                               | 4                       |

| "Ventanilla Unica de Importaci                                                                                                    |             |
|----------------------------------------------------------------------------------------------------|-------------|
|                                                                                                    |             |
|                                                                                                    |             |
|                                                                                                    | Aduana      |
| República del Paraguay                                                                                                    | Paraguay    |
| Ventanilla Unica del Importador                                                                                                    |             |
|                                                                                                    |             |
| Volver                                                                                                    |             |
| Rubro Solicitud RucImportador Estado FechaEvento AduanaIngreso                                                                                                    | RazonSocial |
| Image: Second Second Secon |             |
|                                                                                                    | •           |

El funcionario de la institución puede, autorizar y retornar.

- :: Ventanilla Unica de Importaci... 🗙 + \ ) 🕙 portalvui.aduana.gov.py/pls/portal/USUARIO\_ 🤜 🍊 🔍 Buscar ☆自 4  $\equiv$ ÷ Ø duana República del Paraguay 8 SOLICITUD DE IMPORTACION IM06 - (Cabecera) NRO: 239788 Solicitud Nro: 239788 Empresa: EMPRESA DE PRUEBA Volver Autorizar Observacion ∢ [\_\_\_\_\_ Ш
- a. Autorizar

| 🔾 :: Ventanilla Unica de Impo 🗴                                             | +                                                |                    |
|-----------------------------------------------------------------------------|--------------------------------------------------|--------------------|
| 🗲 🕙 portalvui.aduana.gov.py/pls/p                                           | oortal/USUARIO_ 🤜 🗙 🔍 Buscar                     | ^ <b>Ø ≡</b>       |
|                                                                             | República del Paraguay                           | Aduana<br>Paraguay |
| Ventanilla Unica del Importador<br>Cerrer sector<br>TRAMITACION DE SOLICITU | Ingresado a Liquidacion, Solicitud Numero:239788 |                    |
| <u>Volver</u>                                                               | Aceptar                                          |                    |
|                                                                             |                                                  |                    |
|                                                                             |                                                  |                    |
| Transfiriendo datos desde portalvui.adua                                    | ina.gov.py                                       | Þ                  |

### b. Liquidación

El funcionario autorizado para la liquidación ingresa a la opción "*Liquidación Tasa por Servicios*", para cargar los conceptos y monto a pagar.

| PAGINA_INSTITUCION × +                                                                                                    |                                                                                                    |
|----------------------------------------------------------------------------------------------------|----------------------------------------------------------------------------------------------------|
| ♦ Ø portalvui.aduana.gov.py/portal/page?_pageid ▼ C Q Buscar                                                                                                    | ☆ 🔒 🖡 🎓 🛷 😕 ≡                                                                                                    |
|                                                                                                    | Paraguay<br>Paraguay                                                                                                    |
| Ventanilla Unica del Importador                                                                                                    |                                                                                                    |
| Cerror section       Cembor contrastela DE SARROLLO DE SARROLLO DE SARROLLO         Registro       Tramitación Importación       Tramitación Marina Mercante       Liquidacion         SENAVE       SEAM       DINAVISA       INAN       Municipalidad       MRE         (INAN)       Mantenimiento de Liquidacion       Liquidacion       Liquidacion       Liquidacion         Liquidacion       Tasa Pendiente de Pago       Consulta Liquidacion       Consulta Liquidacion | de Servicios<br>CAJA<br>Confirmar Pago Tasa<br>Consulta Liquidacion<br>Resumen Liquidaciones Pagadas<br>Consulta Solcitud Importacion<br>CAJA - SUPERVISION<br>Retorno Liquidacion<br>Consulta Liquidacion |
| • III                                                                                                    | 4                                                                                                    |

| :: Ventanilla Unic                    | a de Importaci 🗙          | +                     |                        |     |            |      | ] 🗙                      |
|---------------------------------------|---------------------------|-----------------------|------------------------|-----|------------|------|--------------------------|
| 🗲 🛞 portalvui.a                       | aduana.gov.py/pls/po      | rtal/USUARIO_1.RI 🛡 C | <b>Q</b> Buscar        | ☆ 自 | <b>↓</b> ♠ | 1 9  |                          |
|                                       |                           | ,                     | República del Paraguay |     |            | Adua | ina<br><sub>raguay</sub> |
| Ventanilla Un<br><u>Cerrar sesión</u> | ica del Importador        |                       |                        |     |            |      |                          |
|                                       | NTO DE LIQUIDACION DE T   | ASAS POR SERVICIOS    |                        |     |            |      |                          |
| Volver                                |                           |                       |                        |     |            |      | E                        |
|                                       |                           |                       |                        |     |            |      |                          |
| Empresa                               |                           |                       |                        |     |            |      |                          |
| Tipo Liquidacion                      | Tramites de Importacion 🚽 |                       |                        |     |            |      |                          |
| Nro Solicitud Tramite                 | 239788                    |                       |                        |     |            |      |                          |
| •                                     | III                       |                       |                        |     |            |      | +                        |

Ingresar en la opción "*Gestionar Liquidación*", una vez ingresado todos los conceptos y montos a pagar se debe "Enviar a Caja".

|   | u Ventanilla Unica de Importaci 🗴 +                                                                                                    |   |
|---|----------------------------------------------------------------------------------------------------|---|
| ( | 🗧 🕙 portalvui.aduana.gov.py/pls/portal/USUARIO_1.RPT_SI_LIQ_INN.show 🔍 😋 🔍 Buscar 🟠 自 🕹 🎓 🖪 🛃                                           | = |
|   | Ventanilla Unica de Importaci × + Portalvui.aduana.gov.py/pls/portal/USUARIO_1.RPT_S[_LIQ_JINN.show  C                                  |   |
| ŀ | Ventanilla Unica del Importador<br>Cerer seción                                                                                         | E |
|   | MANTENIMIENTO DE LIQUIDACION DE TASAS POR SERVICIOS                                                                                     |   |
|   | Nro Liquidacion TipoLiquidacion NroSolicitud Imp Total a Pagar Ruc Empresa Razon Social Fch Emision Institucion                         |   |
|   | 36147 Tramite Imp.(IM06) 239788 VerLiquidacion GestionarLiquidacion Enviar a Caja 0 20131658 EMPRESA DE PRUEBA 21/04/2015 08:19:18 INAN | - |
| • | 4                                                                                                    |   |

Formulario de carga de liquidación.

| :: Ventanilla Ur                                                        | Jnica de Importaci × +                                                                                                    |                    |
|-------------------------------------------------------------------------|----------------------------------------------------------------------------------------------------|--------------------|
| 🗲 🕑 portalvu                                                            | vui.aduana.gov.py/pls/portal/PORTAL.wwa_app_mc 🔻 C 🔍 Buscar                                                                                                    | ^ <b>Ø</b> ≡       |
|                                                                         | República del Paraguay                                                                                                    | Aduana<br>Paraguay |
| Ventanilla<br>Cerrar sesión<br>DETALLE PI<br>Volver Cancelar<br>Guardar | a Unica del Importador POR LIQUIDACION DE TASAS POR SERVICIOS                                                                                                    | E                  |
| Empresa<br>Tipo Liquidacion                                             | EMPRESA DE PRUEBA<br>Tramites de Importac                                                                                                    |                    |
| Datos de la Solici<br>NroSolicitud                                      | icitud de Importacion<br>239788                                                                                                    |                    |
| Nro Liquidacion<br>Total de Kilo<br>Concepto<br>Valor Liquidacion       | 36147         Fch Emision Liq         21/04/2015         dd/mm/yyyy           ,00         Valor Fob<br>Dolar         ,00         ,00           4301.22-CONSTANCIA DE INGRESO DE PRODUCTOS ALIMENTICIOS BAJO ACTA DE RETENCIÓN         1000         99999999         Total a Pagar         1000         99999999 |                    |
| Observaciones                                                           | l<br>h                                                                                                    |                    |

Se debe ingresar por la opción "Enviar a Caja".

| Customize Dynamic Page × +                                                                                                    |                                                                  |                                 | - 0 <mark>X</mark> |
|----------------------------------------------------------------------------------------------------|------------------------------------------------------------------|---------------------------------|--------------------|
| e rotalvui.aduana.gov.py/pls/portal/U                                                                                                    | SUARIO_1.DYN_SI_L 	v C Q Buscar                                  | ☆自長合々                           | • @ =              |
|                                                                                                    | República del Paraguay                                           | Aduan                           | a<br>aay           |
| Ventanilla Unica del Importador<br>Cerrer sesión<br>MAS DATOS DE LIQUIDACIONES                                                                |                                                                  |                                 | E                  |
| DATOS LIQUIDACION Nro.: 36147 imprimir.<br>INSTITUCION INAN<br>Fecha Emision 21/04/2015 08:19:18<br>Estado Ingresado, INAN(LIQUIDACIO)        | <u>Liquidación</u> Tramites de Importacion<br>Fiecha Liquidación |                                 |                    |
| Valor Liquidación         Valor Descuento         Valor           1.000         0         0           Total a Pagar GS.:         1.000 - Unit | 1.000 CONSTANCIA DE INGRESO DE PRODUCTOS                         | ALIMENTICIOS BAJO ACTA DE RETEN | CIÓN               |
| Volver Cancelar                                                                                                    |                                                                  |                                 |                    |
|                                                                                                    |                                                                  |                                 |                    |

### c. Caja

Con el estado "Ingresado a Caja", se puede pagar en las bocas de cobranzas habilitado por INAN.

En la consulta "MasDatos", de la solicitud se puede consultar los datos de la liquidación

|                                            |                                       |                                                                            |                              |              |            |       |   | x |
|--------------------------------------------|---------------------------------------|----------------------------------------------------------------------------|------------------------------|--------------|------------|-------|---|---|
| :: Ventanilla U                            | nica de Importaci 🗙 🛛 -               | -                                                                          |                              |              |            |       |   |   |
| 🗲 🛞 portalv                                | ui. <b>aduana.gov.py</b> /pls/portal, | /USUARIO_1.DYN_SI_C 🛡 C                                                    | <b>Q</b> , Buscar            |              | ☆自         |       | ø | = |
| DATOS SOLICITUD<br>Nro Solicitud<br>Estado | 239788<br>Autorizado                  | Tipo Producto         NO CONTRO           Fch Estado         21/04/2015 08 | 0LADO<br>:19:18 Fed          | ha Validez 🗄 | 80/04/2015 |       |   |   |
| Mes de Vigencia                            | 04/2015                               |                                                                            |                              |              |            |       |   |   |
| Regente                                    | ALCIDES RAMON ACU?A SAN               | CHEZ                                                                       |                              |              |            |       |   |   |
| DATOS LIQUIDACIO                           | DN .                                  |                                                                            |                              |              |            | <br>7 |   |   |
| Tipo Liquidación                           | TRAMITES DE IMPORTACION               | INSTITUCION INAN                                                           |                              |              |            |       |   |   |
| Nro Liquidacion<br>Estado                  | Ingresado, INAN(CAJA)                 | Fecha Emision 21/04/20<br>Fecha Liquidación 21/04/20                       | 015 08:19:18<br>015 08:38:34 |              |            |       |   |   |
| Monto Total                                | 1.000                                 |                                                                            |                              |              |            |       |   |   |
| MONEDA                                     | DOLAR ESTADOUNIDEN                    | SE                                                                         |                              |              |            | -     |   |   |
| Autorización Agrup                         | bado por Partida NO                   |                                                                            |                              |              |            |       |   |   |
| MERCADERIAS                                | 19.00.000-0 Descrip Nomen             | Las demás                                                                  |                              |              |            |       |   | _ |
| Rogistro                                   |                                       |                                                                            |                              |              |            |       |   |   |
| Sanit/RSPA                                 | 038401 Vencimien                      | to 01/09/2016                                                              |                              |              |            |       |   |   |
| Documentos                                 |                                       |                                                                            |                              |              |            |       |   |   |
| Documento                                  | Nro Docun                             | iento Fch Emision Fch                                                      | Vencimiento                  |              |            |       |   |   |
| INTERVIENE                                 | INAN                                  |                                                                            |                              |              |            |       |   |   |
|                                            |                                       |                                                                            |                              |              |            |       |   | • |

Al Confirmar el pago la autorización, queda disponible para realizar los ingresos de mercadería.

Formato de Autorización Generada: INM + Nro Solicitud + Año. Ejemplo: INM2397882015

# 2. Importación IM06 - Ingreso de Mercadería

Para solicitar el ingreso de mercadería, se debe tener la solicitud tipo cabecera autorizado para el periodo de ingreso que se va solicitar.

Se puede solicitar N cantidad de ingresos por cada cabecera, dependiendo del total valor FOB USD del mes.

### 2.1. Ambiente Despachante

| PAGINA_DESPACHANTE × +                                             |                                             |
|--------------------------------------------------------------------|---------------------------------------------|
| ♦                                                                  | C <sup>e</sup> Q Buscar ☆ 自 ♣ ★ Ø ≡         |
|                                                                    | República del Paraguay                      |
| Ventanilla Unica del Importador                                    |                                             |
| Cerrar sesión Cambiar contraseña DE SARROLLO DE SAR                | ROLLO                                       |
| Registro Tramitación Importación                                   |                                             |
| SENAVE INFONA SEAM MINISTERIO DE SALUD                             | INAN MUNICIPIOS MRE Marina Mercante         |
| Solicitud Importación - INAN                                       | Solicitud Importación - IM06                |
| Solicitud Importacion                                              | Solicitud de Imp. Despacho Menor Cab        |
| Solicitud Importacion - Consulta                                   | Solicitud Ingreso - IMO6 - INAN             |
| Solicitud de Anulacion<br>Modificar Despachante en Solicitud       | Solicitud de Ingreso. Despacho Menor - INAN |
| Solicitud Importacion - Agregar Documentos                         |                                             |
| portalvui.aduana.gov.py/pls/portal/USUARIO_1.RPT_SI_INN_RSI.SHOW_P | ARMS                                        |

Dentro de la Pagina Principal del VUI, en la pestaña de Tramitación de Importación y luego INAN.

En el Menú correspondiente, acceder desde el menú a la opción "Solicitud de Ingreso Despacho Menor - INAN" y luego, como se muestra en la **¡Error! No se encuentra el origen de la referencia.**, presionar el link *"Agregar Solicitud Ingreso - IMO6"*.

| :: Ventanilla Unica de Importaci × +                               |                          |         |                    |
|--------------------------------------------------------------------|--------------------------|---------|--------------------|
| e opritalvui.aduana.gov.py/pls/portal/USUARIO_1.RPT_SI_INN_F       | R V C Buscar             | ☆ 自 ♣ 俞 | <b>≡ @</b> ∿ 1     |
|                                                                    | República del Paraguay   |         | Aduana<br>Paraguay |
| Ventanilla Unica del Importador<br>Cerrar sesión                   |                          |         |                    |
| SOLICITUD INGRESO DE MERCADERIA - PROCEDIMI<br>Volver<br>Consultar | ENTO DESPACHO MENOR (INA | un)     |                    |
| RUC Ingreso                                                        |                          |         |                    |
| Agregar Solicitud Ingreso - IM06                                   |                          |         |                    |
| <                                                                  |                          |         | ÷.                 |

### a. Agregar Solicitud Ingreso - IM06

Ingresar los datos requeridos en el formulario que se muestra más abajo, seleccionando la Empresa, el establecimiento, el mes de vigencia del IMO6 y el Despachante.

| :: Ventanilla Un                                                                                         | ca de Importaci × +                                                                                                    |    |   |   |    |                 | x      |
|----------------------------------------------------------------------------------------------------|----------------------------------------------------------------------------------------------------|----|---|---|----|-----------------|--------|
| 🗲 🛞 portalvu                                                                                             | aduana.gov.py/pls/portal/PORTAL.wwa_app_modul ⊽ C Q Buscar                                                                                                    | Ê  | + | 俞 |    | 9               | ≡      |
| /                                                                                                    | República del Paraguay                                                                                                    |    |   | 6 | Ad | uana<br>Paragua |        |
| Ventanille<br>Cerrar sesión                                                                              | Unica del Importador                                                                                                    |    |   |   |    |                 |        |
| Solici<br>Volver Cancele<br>Guardar<br>Nro Solicitud<br>RUC Importador<br>Establecimiento<br>Despachante | TUD DE INGRESO DE MERCADERIA - POR PROCEDIMIENTO DE DESPACHO MENOR [ Enviar Solicitud 239733 20131658 Idest:1 ESTABLECIMIENTO DE PRUEBA-DIRECCION DE PRUEBA  I111111111 III IIIII |    |   |   |    |                 | =      |
| Mes Vigencia                                                                                             | 04/2015                                                                                                    |    |   |   |    |                 |        |
| Observacion                                                                                              |                                                                                                    | .# |   |   |    |                 |        |
| Anular Solicitu                                                                                          | <u>a</u>                                                                                                    |    |   |   |    |                 | -<br>- |
| •                                                                                                    | III                                                                                                    |    |   |   |    |                 | •      |

### b. Formulario de Mercaderías

Seleccionar desde el Boton: "Obtener IM06-Cab", el sistema lista los productos declarados en el IM06-Cab, del periodo ingresado, luego de seleccionar el producto, se debe ingresar los demás campos, (Vencimiento del Producto, lote, cantidad y valor FOB).

| :: Ventanilla Unica                                                | de Importaci   | × +                       |                        |                                                |                     |   |   |   |   |    |               | X |
|--------------------------------------------------------------------|----------------|---------------------------|------------------------|------------------------------------------------|---------------------|---|---|---|---|----|---------------|---|
| 🗲 🛞 portalvui.ac                                                   | duana.gov.py/p | ols/portal/POF            | TAL.wwa_ap             | pp_modul ⊽ C <sup>4</sup>                      | <b>Q</b> Buscar     | ☆ | Ê | ÷ | ⋒ |    | ø             | ≡ |
|                                                                    |                |                           |                        | Repu                                           | ública del Paraguay |   |   |   |   | Ac | luan<br>Parag | a |
| Ventanilla U<br>Cerrar sesión                                      | Inica del Impa | rtador<br>- (IM06 - INAN) |                        |                                                |                     |   |   |   |   |    |               |   |
| <u>Volver</u> <u>Cancelar</u><br>Guardar<br>Nro Ingreso            | 239733         | Ir                        | nportador              | EMPRESA DE PRU                                 | JEBA                |   |   |   |   |    |               |   |
| Nro IM06 Cab<br>Nro Registro<br>Sanit/RSPA<br>Vencimiento Registro | Obtener IM     | I06 Cab                   |                        |                                                |                     |   |   |   |   |    |               |   |
| Nombre Comercial                                                   |                |                           |                        |                                                |                     |   |   |   |   |    |               |   |
| NCM<br>Descripcion<br>Nomenclador                                  |                | 9999.99.99.99             | 99                     |                                                |                     |   |   |   |   |    |               |   |
| Vencimiento Producto<br>Marca<br>Lote                              |                | dd/mm/a                   | 1999                   |                                                |                     |   |   | ] |   |    |               |   |
| Cantidad<br>Valor FOB                                              | 9999999,999    | 9999999,99<br>9999999,999 | Unidad de M<br>DOLAR E | Medida KILOGRAM<br>99999999,999<br>STADOUNIDEN | o 🗸                 |   |   |   |   |    |               |   |
| Courdal y contine                                                  |                |                           |                        |                                                |                     |   |   |   |   |    |               | Þ |

### c. Formulario de Documentos

Se adjunta los documentos que la Institución requiere en este trámite.

#### d. Enviar Solicitud

Una vez completado la carga se envía la solicitud al INAN, para su aprobación.

| :: Ventanilla Ur                                                  | ica de Impor                                     | aci ×               | +           |          |         |          |           |            |       |       |     |   |   |   |   |     | X           |
|-------------------------------------------------------------------|--------------------------------------------------|---------------------|-------------|----------|---------|----------|-----------|------------|-------|-------|-----|---|---|---|---|-----|-------------|
| 🗲 🛞 portalvu                                                      | ii.aduana.gov                                    | . <b>py</b> /pls/po | ortal/PORT  | AL.wwa_  | _app_mo | du 🛡 C   | ٩         | Buscar     |       |       | ☆   | Ê | ÷ | ⋒ |   | ø   | ≡           |
| /                                                                 |                                                  |                     |             |          |         | Rej      | pública d | jel Paragu | уау   |       |     |   |   |   | A | dua | na<br>aguay |
| Ventanill<br><u>Cerrar sesión</u>                                 | a Unica del I                                    | mportado            | or          |          |         |          |           |            |       |       |     |   |   |   |   |     |             |
| Volver Cancel                                                     | CITUD DE ING<br>ar<br>Enviar Solia               | GRESO D             | e Merca     | DERIA    | - POR P | ROCEDI   | MIENT     | ) de de    | SPACH | o mei | IOR |   |   |   |   |     |             |
| Nro Solicitud<br>RUC Importador<br>Establecimiento<br>Despachante | 239733<br>20131658<br>IdEst:1 ESTA<br>1111111112 |                     | ITO DE PRUE | EBA-DIRE | CCION D | E PRUEBA | •         |            |       |       |     |   |   |   |   |     |             |
| Mes Vigencia                                                      | 04/2015                                          |                     |             |          |         |          |           |            |       |       |     |   |   |   |   |     |             |
| Observacion                                                       |                                                  |                     |             |          |         |          |           |            |       |       |     |   |   |   |   |     |             |

| 🔾 :: Ventanilla Unica de Impo × +                                                                                                    |                                                        |     | - |   |    |               | x |
|----------------------------------------------------------------------------------------------------|--------------------------------------------------------|-----|---|---|----|---------------|---|
| 🔶 🕙 portalvui.aduana.gov.py/pls/portal/P                                                                                                    | ORTAL.wwa_app_modu ⊽ 🗙 🔍 & Buscar                      | ☆ 🖻 |   | ⋒ |    | ø             | Ξ |
|                                                                                                    | República del Paraguay                                 |     |   |   | Ac | luan<br>Parag | a |
| Ventanilla Unica del Importador                                                                                                    |                                                        |     |   |   |    |               |   |
| SOLICITUD DE INGRESO DE M                                                                                                    | Se Envio a INAN(Verificación), Solicitud Numero:239733 | R   |   |   |    |               |   |
| Guardar     Enviar Solicitud       Nro Solicitud     239733       RUC Importador     20131658       Establecimiento     IdEst:1 ESTABLECIMIENTO DE       Despachante     1111111112 | Aceptar<br>PRUEBA-DIRECCION DE PRUEBA V                |     |   |   |    |               | E |
| Mes Vigencia 04/2015                                                                                                    |                                                        |     |   |   |    |               |   |
| Observacion<br>Transfiriendo datos desde portalvui.aduana.gov                                                                                                    |                                                        |     |   |   |    |               |   |

### e. Consulta General "MasDatos"

En la consulta de la solicitud de ingreso, se va poder visualizar la solicitud cabecera y el total utilizado, a fin de verificar el saldo.

|                                                                     |                                                       |                           | Statements and in case of                         |                     |
|---------------------------------------------------------------------|-------------------------------------------------------|---------------------------|---------------------------------------------------|---------------------|
|                                                                     |                                                       |                           |                                                   |                     |
| :: Ventanilla Unica de Imp                                          | ortaci × +                                            |                           |                                                   |                     |
|                                                                     |                                                       |                           |                                                   | _                   |
| 🗏 🧲 ) 🛞 portalvui.aduana.g                                          | ov.py/pls/por 🔻 C                                     | 🔍 Buscar                  | ☆目                                                | + » ≡               |
|                                                                     |                                                       |                           |                                                   |                     |
|                                                                     |                                                       |                           | -                                                 | <u>2</u>            |
|                                                                     | <u> </u>                                              |                           | Aduana                                            |                     |
| VUI                                                                 | República del Parag                                   | way                       | Paraguay                                          | Ministerio de       |
| Ventanilla Unica del Importador                                     |                                                       |                           |                                                   | hadenda             |
| Cerror sector                                                       |                                                       |                           |                                                   |                     |
| 3                                                                   |                                                       |                           |                                                   |                     |
| INGRESO DE MERCADERIA - PROCEDIMIENTO                               | DESPACHO MENOR (INAN)                                 |                           |                                                   |                     |
|                                                                     |                                                       |                           |                                                   |                     |
| DATOS IMPORTADOR / DESPACHANTE<br>BucImportador 20121030 Importado  | er EMPRESA DE PRUEBA                                  |                           |                                                   |                     |
| Direction                                                           |                                                       |                           |                                                   |                     |
| Documentos por Empresa                                              |                                                       |                           |                                                   |                     |
| Documento<br>AUTORIZACION APERTURA                                  | Pch Ingreso Pch Vto.<br>24/09/2014 31/12/2015 Usehors | Next2                     |                                                   |                     |
| CEDULA DE IDENTIDAD                                                 | 15/02/2014 51/12/3000 Werback                         | mento                     |                                                   |                     |
| ESCRITURA DE CONSTITUCIÓN DE SOCIEDAD                               | 13/02/2014 31/12/2034 <u>Webscs</u>                   | 114172-                   |                                                   |                     |
|                                                                     |                                                       |                           |                                                   |                     |
| DATOS INGRESO<br>Nen Logram 229733                                  |                                                       |                           |                                                   |                     |
| Estado Ingressido, DWI(VerPladon)                                   | Pch Estado 21/04/2015 10:22:26                        | Pecha Validez             |                                                   |                     |
| Aduana CHACOT                                                       | Medio Transp TERRESTRE                                |                           |                                                   |                     |
| DATOS EXPORTADOR / PROVEEDOR                                        |                                                       |                           |                                                   |                     |
| Ciudad                                                              |                                                       |                           |                                                   |                     |
| MONEDA DOLAR ESTADOUNIDENSE                                         |                                                       |                           |                                                   |                     |
|                                                                     |                                                       |                           |                                                   |                     |
| MERCADERIAS                                                         |                                                       |                           |                                                   |                     |
| Nro IM06 237515 Nro IM                                              | 06 Item 2 Total Utilizad                              | e 100                     |                                                   |                     |
| Nro Registro 036507 Vencimi                                         | iento 01/01/2016                                      |                           |                                                   |                     |
| Senic/KSPA                                                          |                                                       |                           |                                                   |                     |
| Nombre Comercial AUMENDRAS CUBIERTAS C                              | ON CHOCOLATE - VIZZIO                                 |                           |                                                   |                     |
| NCM 0207.12.00.000-0                                                |                                                       |                           |                                                   |                     |
|                                                                     |                                                       |                           |                                                   |                     |
| Kilo Neto Kilo Sruto                                                |                                                       |                           |                                                   |                     |
| POS Dolar 100,00                                                    |                                                       |                           |                                                   |                     |
| Vencimiento Producto 101010                                         |                                                       |                           |                                                   |                     |
| Lote                                                                |                                                       |                           |                                                   |                     |
| Marca COSTA                                                         |                                                       |                           |                                                   |                     |
| DOU INFORM                                                          |                                                       |                           |                                                   |                     |
| Estado Documento Nro                                                | Docum Pch Docum                                       | Nombre Empress            | Ingressdo por Po                                  | h Ing Eliminado por |
| OBSERVACIONES                                                       |                                                       |                           |                                                   |                     |
| Pacha Usuario Nombro                                                | Come                                                  | ntario                    |                                                   |                     |
| EVENTOS                                                             |                                                       |                           |                                                   |                     |
| Evento Deade Evento Hasta                                           | Pecha Deste                                           | Peche Haste Cole          | uracion Duracion Usuari<br>endario Laboral Usuari | o Nombre            |
|                                                                     | (Verficacion) 17/04/2015 08:16:41                     | 21/04/2015 10:23:25 95 ht | a. 5 min. 535764                                  | A SISTEMA           |
| Pendience, empresa ingresado, INAN<br>Ingresado, INAN               | at halonts to an as                                   | 21/ba/2015 10-29-10 0 k   | a Simin                                           |                     |
| Perdenic, Empresa Singresado, 314A<br>Ingresado, 314AN(Venficacion) | 21/04/2015 10-25-28                                   | 21/04/2015 10:29:10 0 ha  | a. 5 min.                                         |                     |

## f. Aprobación - INAN

| PAGINA_INSTITUCION × +                                       |                                         |
|--------------------------------------------------------------|-----------------------------------------|
| ♦ Portalvui.aduana.gov.py/portal/page?_pageid=33,1029 ♥ C    | Q Buscar ☆ 自 ♣ ★ Ø ● =                  |
|                                                              | epública del Paraguay                   |
| Ventanilla Unica del Importador                              |                                         |
| Cerrar sesión Cambiar<br>contraseña                          |                                         |
| Registro Tramitación Importación Tramitación Marina Mercante | Liquidacion de Servicios                |
|                                                              | INAN MUNICIPIOS MRE INTN SENACSA DNA    |
| INAN - Autorizaciones                                        | INAN - Impresion de Certificados        |
| Autorizacion de Importacion                                  | Impresion de Certificado                |
| Consulta Solicitud Importacion                               | Reimpresión de Certificado              |
| Consulta Despacho                                            | Registro Importador IM06                |
| INAN - Consulta Tramites                                     | Aprobacion - Solicitud Registro Empresa |
| Consulta Solicitud Importacion                               | Consulta - Solicitud Registro Empresa   |
| ✓ """"""""""""""""""""""""""""""""""""                       | •                                       |

| :: Ventanilla Unica de Importaci X +                                                             |     |     |                    |
|--------------------------------------------------------------------------------------------------|-----|-----|--------------------|
| notaliui aduana gev py/olc/pactal/USUAPIO 1 PDT SUNNU Z C                                        | シーム | 1   | 4 0 =              |
| C portaivui.aduana.gov.py/pis/portai/050ARtO_1.RP1_st_inity C C Buscar                           | ພ ⊞ | • • |                    |
| República del Paraguay                                                                           |     |     | Aduana<br>Paraguay |
| Ventanilla Unica del Importador                                                                  |     |     |                    |
| Cerrar sesion                                                                                    |     |     |                    |
| AUTORIZACION IMPORTACION - RUBRO ALIMENTOS                                                       |     |     |                    |
| Volver                                                                                           |     |     |                    |
| Consultar                                                                                        |     |     |                    |
|                                                                                                  |     |     |                    |
| Ruc Importador                                                                                   |     |     |                    |
| Tipo Importación %  % % Normal IMA-Cab                                                           |     |     |                    |
| OBS: IM06-Ingreso                                                                                |     |     |                    |
| Ingrese Algún Parametro de Busqueda o directamente darle consultar para ver todos los registros. |     |     | •                  |
|                                                                                                  |     |     |                    |

| :: Ventanilla Unica de Importaci 🗙 | +                                                                        |                                   |                     |  |  |  |  |  |
|------------------------------------|--------------------------------------------------------------------------|-----------------------------------|---------------------|--|--|--|--|--|
| 🔶 🕙 portalvui.aduana.gov.py/pls/   | portal/USUARIO_1.RPT_SI_INN_APROB.sht V C                                | ☆ 自 ♣ 俞                           | <b>∢ ⊜</b> ≡        |  |  |  |  |  |
| República del Paraguay             |                                                                          |                                   |                     |  |  |  |  |  |
| Ventanilla Unica del Importa       | dor                                                                      |                                   | =                   |  |  |  |  |  |
| AUTORIZACION IMPORTACION -         | RUBRO ALIMENTOS                                                          |                                   |                     |  |  |  |  |  |
| Rubro Solicitud RucImportador      | Estado                                                                   | FechaEvento AduanaIngreso         | RazonSocial         |  |  |  |  |  |
| IM06-Ingreso 239733 20131658       | MasDatos Autorizar Retornar a Ver-Autorizacion-INAN Ingresado, INAN(Veri | ficacion) 21/04/2015 10:23 CHACOI | EMPRESA DE PRUEBA 👻 |  |  |  |  |  |
| ۰ III                              |                                                                          |                                   | ۱.                  |  |  |  |  |  |

La Institución tiene la opción de "Autorizar" o "Retornar" con Observación.

### g. Aprobación - INAN

Transfiriendo datos desde portalvui.aduana.gov.py...

Como antecedente el sistema muestra todos los ingresos autorizados o en trámite correspondiente al titular y al periodo seleccionado.

| / 🚳                                                                      |                 |              | Dec      |            |                                            | Aduana<br>Paraguay            | Ministerio de        |
|--------------------------------------------------------------------------|-----------------|--------------|----------|------------|--------------------------------------------|-------------------------------|----------------------|
| Ventanilla Unica del Importado                                           | ar.             |              | кер      | oublica d  | el Paraguay                                |                               | Hacienda             |
| Cerrar sesión                                                            | 01              |              |          |            |                                            |                               |                      |
| Solicitud Nro: 239733                                                    | DE INGRESO DE   | MERCADER     | RIA - IN | 106        |                                            |                               |                      |
| Empresa: EMPRESA DE PROEBA                                               |                 |              |          |            |                                            |                               |                      |
| Volver                                                                   |                 |              |          |            |                                            |                               |                      |
| Periodo: 04/2015                                                         | NCM             | antidad Uni  | Mod Va   | JarEab     | Nombro Comousial                           | Ectado                        | EchEctado Actua      |
| 239733 036507                                                            | 0207.12.00.000  | antidad Unii | med va   | 100.00     | ALMENDRAS CUBIERTAS CON CHOCOLATE - VIZZIO | Ingresado, INAN(Verificacion) | 21/04/2015 11:17     |
| Page Sum                                                                 |                 |              | <u> </u> | 100,00     |                                            |                               |                      |
| Total Sum                                                                |                 |              |          | 100,00     | ]                                          | I                             |                      |
| Total Row Count in Report- 1<br>Row(s) 1 - 1<br>Autorizar<br>Observacion |                 |              |          |            |                                            |                               |                      |
| 🔿 :: Ventanilla Unica de Impo                                            | × (+            |              |          |            | (man)                                      | L                             |                      |
| eventalvui.aduana.gov.py/pl                                              | s/portal/USUARI | IO_1.DYN_SI  | _INN_R   | SI_APRO    | DE 🔻 🗙 🔍 Buscar                            |                               | 9 E                  |
| Ventanilla Unica del Importado                                           | t               |              | Repúbl   | lica del P | araguay                                    | ana<br>Paraguay Min<br>H      | istano de<br>acienda |
| Set                                                                      |                 |              |          |            |                                            |                               |                      |
| VOIVER                                                                   | IDES            | S            | e autor  | izo la S   | Solicitud Numero:239733                    |                               |                      |
|                                                                          |                 |              |          |            | Aceptar                                    |                               |                      |

Al Confirmar la solicitud queda autorizada, y queda disponible para oficializar los despachos.

Formato de Autorización Generada: **INM + Nro Solicitud + Item Mercaderia + Año**. *Ejemplo*: **INM239733-001**2015